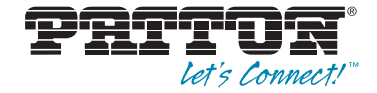

# Trinity Feature: Sync Serial Configuration

**Reference Guide Appendix** 

Sales Office: +1 (301) 975-1000 Technical Support: +1 (301) 975-1007 E-mail: support@patton.com WWW: www.patton.com

> Part Number: 07MTRINSERIAL-APD, Rev. B Revised: February 24, 2012

Patton Electronics Company, Inc. 7622 Rickenbacker Drive Gaithersburg, MD 20879 USA tel: +1 (301) 975-1000 fax: +1 (301) 869-9293 support: +1 (301) 975-1007 web: www.patton.com e-mail: support@patton.com

**Copyright** Copyright © 2012, Patton Electronics Company. All rights reserved.

#### Notice

The information in this document is subject to change without notice. Patton Electronics assumes no liability for errors that may appear in this document.

The software described in this document is furnished under a license and may be used or copied only in accordance with the terms of such license.

## Appendix Sync Serial Configuration

## Chapter contents

#### **Overview**

This chapter describes how to configure the sync serial interface on 3034/3038 models. The sync-serial interface provides a V.35 or X.21 interface depending on the hardware configuration.

**Note** The menu, commands, and features for your model may vary slightly from what is shown in this manual. Some models may not include all of the features mentioned. Refer to the model's *User Manual*, available online at **www.patton.com/manuals**, to see which features are available.

#### **Configuration Overview**

When using two 3038s as statistical multiplexers, the sync serial interface (labeled *Composite* on the unit–V.35 or X.21) allows connectivity across a WAN link.

To configure sync serial settings through the WMI, see the section "Web Management Interface (WMI)" on page 5.

To configure sync serial settings through the CLI, see the section "Command Line Interface (CLI)" on page 6.

### Web Management Interface (WMI)

To access the statistical multiplexer main page, click on **Interface Configuration > Sync Serial** from the menu on the left of the screen.

| datina                           |                  |               |              |           | KEDOOT | Hostname:      | (none)      |
|----------------------------------|------------------|---------------|--------------|-----------|--------|----------------|-------------|
|                                  |                  |               |              |           | Save   | STD-SHORING TO | A. S. C. C. |
| Patton Home Page                 |                  | Sync Se       | erial Device | Managemen | t      |                |             |
| = Home                           |                  |               |              |           |        |                |             |
|                                  |                  |               |              |           |        |                |             |
| Interface Configuration          | Metros Settingen |               |              |           |        |                |             |
| = IP Interface                   | V.35 DTE Status  | Configuration |              |           |        |                |             |
| = VLAN                           | CD: OFF          | Clock Invert: |              |           |        |                |             |
| <ul> <li>Bridge Group</li> </ul> | CTS: OFF         |               |              |           |        |                |             |
| = Terminal                       | DSR: OFF         | Enabled:      |              |           |        |                |             |
| · IPSEC                          | RTS: OFF         | Submit        |              |           |        |                |             |
| # GRE                            |                  |               |              |           |        |                |             |
| = PPP                            |                  |               |              |           |        |                |             |
| PPTP Client                      |                  |               |              |           |        |                |             |
| PPTP Server                      |                  |               |              |           |        |                |             |
| ARP                              | -                |               |              |           |        |                |             |
| <ul> <li>DHCP Server</li> </ul>  |                  |               |              |           |        |                |             |
| = NAT                            |                  |               |              |           |        |                |             |
| Sync Serial                      |                  |               |              |           |        |                |             |

Figure 1. Sync Serial Device Management page

The Sync Serial Device Management main page displays the current state of the sync serial port (V.35 or X.21). You can also select to invert the clock signal and enable/disable the port. Click Submit to save your settings.

## **Command Line Interface (CLI)**

| Step                             | Explanation                                                                             |  |  |
|----------------------------------|-----------------------------------------------------------------------------------------|--|--|
| configure controller sync-serial | Enter the sync-serial interface configuration mode.                                     |  |  |
| clock                            | Set the parameters.                                                                     |  |  |
| clock invert                     | Invert the clock signal.                                                                |  |  |
| clock rate <4K-7168K>            | Set the generated clock sample rate in the range from 4K to 7168K (DCE interface only). |  |  |
| [no] shutdown                    | Enable or disable the sync-serial interface.                                            |  |  |
| status                           | Display the status and configuration of the sync-serial interface.                      |  |  |
| show controller sync-serial      | Display the status and configuration of the sync-serial interface.                      |  |  |

| Table 1. Stat Mux- CLI Comn | mands |
|-----------------------------|-------|
|-----------------------------|-------|

Example - show controller sync-serial command:

| V.35 DTE Serial | Device | Status |
|-----------------|--------|--------|
| CD:             | OFF    |        |
| CTS:            | OFF    |        |
| DSR:            | OFF    |        |
| DTR:            | ON     |        |
| RTS:            | OFF    |        |
| Clock Invert:   | False  |        |
| Enabled:        | False  |        |